## VP UBND TỈNH QUẢNG TRỊ TRUNG TÂM PHỤC VỤ HÀNH C<u>HÍNH C</u>ÔNG TỈNH

Số: /HCC-HTGS V/v hướng dẫn tra cứu, khai thác, sử dụng thông tin cá nhân, thông tin về cư trú của công dân trong Cơ sở dữ liệu quốc gia về dân cư

#### Kính gửi:

- Các cơ quan chuyên môn thuộc UBND tỉnh;
- Ban quản lý Khu Kinh tế tỉnh;
- BHXH tỉnh;
- Công an tỉnh;
- UBND các huyện, thị xã, thành phố;
- UBND các xã, phường, thị trấn;
- Công ty Điện lực Quảng Trị.

Thực hiện chỉ đạo của UBND tỉnh tại Công văn số 6440/UBND-NC ngày 16/12/2022 về việc đôn đốc thực hiện nhiệm vụ triển khai Đề án 06 tỉnh và Công văn số 6626/UBND-NC ngày 26/12/2023 về việc triển khai thực hiện Nghị định số 104/2022/NĐ-CP ngày 21/12/2022 của Chính phủ, căn cứ Công văn số 93/CAT-PC06 ngày 18/01/2023 của Công an tỉnh Quảng Trị về việc đẩy mạnh tuyên truyền, hướng dẫn thực hiện một số nội dung triển khai thực hiện Nghị định số 104/2022/NĐ-CP của Chính phủ và hướng dẫn kết nối, tích hợp, chia sẻ với CSDLQG về dân cư tại Công văn số 761/VPCP-KSTT ngày 29/01/2022 của Văn phòng Chính phủ; Trung tâm Phục vụ hành chính công tỉnh đã hoàn thành triển khai kết nối chính thức Hệ thống thông tin giải quyết thủ tục hành chính của tỉnh Quảng Trị với Hệ thống cơ sở dữ liệu quốc gia về Dân cư và xin cung cấp tài liệu hướng dẫn trong Cơ sở dữ liệu quốc gia về dân cư để giải quyết thủ tục hành chính, cung cấp dịch vụ công qua chức năng của Hệ thống thông tin giải quyết thủ tục hành chính, cung cấp dịch vụ công qua chức năng của Hệ thống thông tin giải quyết thủ tục hành chính, cung cấp dịch vụ công Trị (*phụ lục đính kèm*).

Trung tâm Phục vụ hành chính công tỉnh xin thông báo đến các cơ quan, đơn vị, địa phương được biết, đồng thời kính đề nghị Bộ phận một cửa các cấp sử dụng thông tin về cư trú theo phương thức khai thác theo tài liệu hướng dẫn để thay thế yêu cầu xuất trình Sổ hộ khẩu, Sổ tạm trú phục vụ giải quyết thủ tục hành chính (TTHC), cung cấp dịch vụ công và tăng cường hỗ trợ, tuyên truyền, hướng dẫn các tổ chức/cá nhân thực hiện làm hồ sơ giải quyết TTHC được biết.

## CỘNG HÒA XÃ HỘI CHỦ NGHĨA VIỆT NAM Độc lập - Tự do - Hạnh phúc

Quảng Trị, ngày tháng năm 2023

Trân trọng cảm ơn sự quan tâm phối hợp của quý cơ quan, đơn vị, địa phương./.

### Nơi nhận:

- Như trên;
- Cục C06, Bộ Công an;
- CVP UBND tỉnh (b/c);
- Sở TTTT;
- Phòng cảnh sát PCCC và CNCH, Công an tỉnh;
- Phòng QLHC về TTXH, Công an tỉnh; Lưu: VT, HTGS $_{\rm B}$ .

# GIÁM ĐỐC

### Lê Hữu Phước

## 3/8

### PHŲ LỤC 1

# Hướng dẫn tra cứu, khai thác, sử dụng thông tin cá nhân, thông tin về cư trú của công dân trong Cơ sở dữ liệu quốc gia về dân cư trên Hệ thống thông tin giải quyết thủ tục hành chính tỉnh Quảng Trị

(Kèm theo Công văn số /HCC-HTGS ngày tháng năm 2023 của Trung tâm Phục vụ hành chính công tỉnh)

Địa chỉ truy cập "Hệ thống thông tin giải quyết thủ tục hành chính tỉnh Quảng Trị": https://motcua.quangtri.gov.vn

# 1. Tra cứu, khai thác thông tin của người nộp hồ sơ trực tiếp Đối tượng:

- Dành cho công chức, viên chức tại Bộ phận một cửa các cấp

Phạm vi:

- Có thể tra cứu, khai thác thông tin của tất cả những người nộp hồ sơ trực tiếp

# Cách thực hiện:

- Bước 1: Tại giao diện Nhập thông tin của người Nộp hồ sơ:

Nhập đầy đủ: 1/ Họ và tên

2/ Số CCCD

3/ Ngày tháng năm sinh theo định dạng: dd/mm/yyyy hoặc chỉ nhập năm sinh yyyy

- Bước 2: Nhấn vào nút Kiểm tra danh tính số.

| Họ và tên                       | Tên cơ quan/tổ chức/tên hồ sơ | Tên cơ quan/tổ chức/tên hồ sơ |                        | CMND/CCCD/MST để thanh toán Online (*)              |  |  |
|---------------------------------|-------------------------------|-------------------------------|------------------------|-----------------------------------------------------|--|--|
| Ngày cấp CMND                   | Nơi cấp CMND                  |                               | Di động                |                                                     |  |  |
| Sö Fax                          | Email                         | Email                         |                        | Website                                             |  |  |
| Tỉnh/Thành phố (*)              | Quận/Huyện (*)                |                               | Phường/Xã/Thị trấn (*) |                                                     |  |  |
| Tỉnh Quảng Trị                  | ✓Chưa chọn                    | Chưa chọn 🗸                   |                        | ~                                                   |  |  |
| Số nhà/Đường/Tổ/Ấp/Thôn/Xóm (*) | Số GCN/GP                     | Số GCN/GP                     |                        | Nhập Ngày/tháng/năm sinh hoặc năm sinh để tr<br>cứu |  |  |

- Bước 3: Xem kết quả Tra cứu, khai thác thông tin của người nộp hồ sơ

+ Nếu có thông tin của người nộp hồ sơ trong Cơ sở dữ liệu quốc gia về dân cư thì hệ thống sẽ hiển thị thông báo **"Tìm thấy thông tin công dân"** như hình sau: Đồng thời thông tin về nơi cư trú của người nộp hồ sơ sẽ tự động được điền vào các form dữ liệu:

| Họ và tên                                                                  | 1                       | Tên cơ quan/tổ chức/tên hồ sơ               |              | CMND/CCCD/MST để thanh toán Online (*)        |  |  |
|----------------------------------------------------------------------------|-------------------------|---------------------------------------------|--------------|-----------------------------------------------|--|--|
| Ngày cấp CMND                                                              |                         | Nơi cấp CMND<br>Email                       |              | Di động                                       |  |  |
|                                                                            |                         |                                             |              | Website                                       |  |  |
| Tỉnh/Thành phố (*)                                                         |                         | Quận/Huyện (*)                              |              | Phường/Xã/Thị trần (*)                        |  |  |
| Tỉnh Quảng Trị                                                             | ~                       | Thành phố Đông Hà                           | ~            | Phường 1                                      |  |  |
| Số nhà/Đường/Tổ/Ấp/Thôn/Xóm (*)                                            | ]                       | Số GCN/GP                                   |              | Nhập Ngay/thang/năm sinh hoặc năm sinh<br>cứu |  |  |
| DS hồ sơ theo CMND Q Kiếm tra danh<br>[CSDLQGDC] Xác thực với CSDLQG về Dâ | n tính số<br>n cư thành | công. Tìm thấy thông tin Công dân với [Họ l | tên], [Số CM | ND/CCCD], [Ngày sinh]                         |  |  |

+ Nếu không có thông tin của người nộp hồ sơ trong Cơ sở dữ liệu quốc gia về dân cư thì hệ thống sẽ hiển thị thông báo **"Không tìm thấy thông tin Công dân"** như hình sau:

|   | Tên cơ quan/tổ chức | CMND/CCCD/MST để thanh toán Online (*)<br>Di động                                          |  |  |
|---|---------------------|--------------------------------------------------------------------------------------------|--|--|
|   | Nơi cấp CMND        |                                                                                            |  |  |
| Ê |                     |                                                                                            |  |  |
|   | Email               | Website                                                                                    |  |  |
|   | Quận/Huyện (*)      | Phường/Xã/Thị trấn (*)                                                                     |  |  |
| ~ | Chưa chọn 🗸         | Chưa chọn 🗸 🗸                                                                              |  |  |
|   | Số GCN/GP           | Nhập Ngày/tháng/năm sinh hoặc năm sinh để tr<br>cứu                                        |  |  |
|   | · · ·               | Tên cơ quan/tổ chức<br>Nơi cấp CMND<br>Email<br>Quận/Huyện (*)<br>Chứa chọn v<br>Số GCN/GP |  |  |

# 2. Tra cứu, khai thác thông tin của người nộp hồ sơ trực tuyến (*online*) Đối tượng:

- Dành cho công chức, viên chức tại Bộ phận một cửa các cấp

Phạm vi:

- Có thể tra cứu, khai thác thông tin của tất cả những người nộp hồ sơ trực tuyến (online)

Cách thực hiện:

- Bước 1: Tại giao diện Tiếp nhận hồ sơ trực tuyến (online):

Nhấn vào nút Kiểm tra danh tính số

- Bước 2: Xem kết quả Tra cứu, khai thác thông tin của người nộp hồ sơ

+ Nếu có thông tin của người nộp hồ sơ trong Cơ sở dữ liệu quốc gia về dân cư thì hệ thống sẽ hiển thị thông báo **"Tìm thấy thông tin công dân"** như hình sau:

| <                                                                                  |                                                                   | Tiếp nhận online 🔳 🗧                               |
|------------------------------------------------------------------------------------|-------------------------------------------------------------------|----------------------------------------------------|
| Chi tiết hồ sơ H50.20-230216-00                                                    | 01                                                                | + Tiếp nhận → + Tiếp nhận Online<br>Q Tra cứu HS → |
| Mire do 4 1.004888.000.00.00.H50 - Đưa                                             | ra khỏi danh sách người có uy tín trong đồng bào dân tộc thiểu số |                                                    |
| Số hồ sơ                                                                           | H50.20-230216-0001                                                |                                                    |
| Tài khoản                                                                          | 197274906                                                         |                                                    |
| Nơi tiếp nhận hồ sơ                                                                | Bộ phận TN và TKQ Ban Dân tộc                                     |                                                    |
| Thời gian giải quyết                                                               | 5 ngày - QT /2020                                                 |                                                    |
| Hình thức nhận kết quả                                                             | Nhận kết quả trực tiếp                                            |                                                    |
| Tinh trạng hô sơ                                                                   | Hồ sơ H đang chờ cán bộ kiểm tra tiếp nhận.                       |                                                    |
| Người nộp hỗ so Q Kiếm tra danh tính số<br>Tôn tại thông tín công dân trong CSDLQG |                                                                   |                                                    |
| Họ và tên                                                                          |                                                                   |                                                    |
| Ngày tháng năm sinh                                                                | 01/01/1991                                                        |                                                    |
| Địa chỉ                                                                            |                                                                   |                                                    |
| Số CMND                                                                            |                                                                   |                                                    |
| Di động                                                                            |                                                                   |                                                    |

+ Nếu không có thông tin của người nộp hồ sơ trong Cơ sở dữ liệu quốc gia về dân cư thì hệ thống sẽ hiển thị thông báo **"Không tìm thấy thông tin Công dân"** như hình sau:

| 🚨 Người nộp hồ sơ 🗧     | <b>Q</b> Kiểm tra danh tính số |                                                                  |
|-------------------------|--------------------------------|------------------------------------------------------------------|
| Không tồn tại thông tin | công dân trong CSDLQG          |                                                                  |
| Họ và tên               | $\wedge$                       | uise, and                                                        |
| Ngày tháng năm sinh     | U                              |                                                                  |
| Địa chỉ                 |                                | li <del>n se sur maing ar minin pri sing ni mini saling ni</del> |
| Số CMND                 |                                |                                                                  |
| Di động                 |                                |                                                                  |

### 6 / 8

### PHŲ LỤC 2

## Hướng dẫn tra cứu, khai thác, sử dụng thông tin cá nhân, thông tin về cư trú của công dân trong Cơ sở dữ liệu quốc gia về dân cư trên Cổng Dịch vụ công -Bộ Công an

(Kèm theo Công văn số /HCC-HTGS ngày tháng năm 2023 của Trung tâm Phục vụ hành chính công tỉnh)

Địa chỉ truy cập "Cống Dịch vụ công - Bộ Công an": https://dichvucong.dancuquocgia.gov.vn *Đối tượng:* 

- Dành cho mọi tổ chức/ cá nhân và công chức, viên chức có tài khoản trên Cổng DVC quốc gia hoặc tài khoản định danh điện tử được cấp bởi Bộ Công an

### Phạm vi:

- Chỉ Tra cứu, khai thác thông tin cá nhân của chính mình tương ứng với tài khoản cá nhân trên Cổng DVC quốc gia hoặc tài khoản định danh điện tử được cấp bởi Bộ Công an đang đăng nhập.

### Cách thực hiện:

- Bước 1: Truy cập và Đăng nhập vào "Cổng Dịch vụ công - Bộ Công an": tại địa chỉ: https://dichvucong.dancuquocgia.gov.vn

Sau đó bấm chọn Tra cứu thông tin công dân như hình sau:

| CỔNG DỊCH VỤ CÔNG<br>BỘ CÔNG AN |                          | G                    |               |                    |          | _       | Tiếng Việ | ệt ∨ ▲ Nguyễn Thanh Binh ying<br>Thông tin cá nhân |                            |
|---------------------------------|--------------------------|----------------------|---------------|--------------------|----------|---------|-----------|----------------------------------------------------|----------------------------|
|                                 |                          |                      |               | at                 | Tana Mal |         | ~         |                                                    | Tra cứu thông tin công dân |
| ŵ                               | Thủ tục hành chính       | Nộp hồ sơ trực tuyến | Tra cứu hồ sơ | Phản ánh-Kiến nghị | Đánh giá | Văn bản | Hỏi đáp   | Hố trợ                                             | Quản lý hồ sơ đã nộp       |
| 습 Trang                         | chủ > Tra cứu > Tìm kiểm | thông tin công dân   |               |                    |          |         |           |                                                    | 🕩 Đăng xuất                |

- Bước 2: Tại giao diện Nhập thông tin:

Nhập đầy đủ: 1/ Họ và tên

2/ Số CMND/CCCD/ĐDCN

3/ Ngày tháng năm sinh theo định dạng: dd/mm/yyyy hoặc chỉ nhập năm sinh yyyy

4/ Nhập mã xác nhận ở ô bên cạnh vào

*Lưu ý:* Chỉ Tra cứu, khai thác thông tin cá nhân của chính mình tương ứng với tài khoản cá nhân trên Cổng DVC quốc gia hoặc tài khoản định danh điện tử được cấp bởi Bộ Công an đang đăng nhập vào "Cổng Dịch vụ công - Bộ Công an".

Sau đó nhấn nút Tìm kiếm:

| Họ và tên (*)          | Số CMND/CCCD/ĐDCN (*) |   |
|------------------------|-----------------------|---|
| Họ                     | Số CMND/CCCD/ĐDCN     |   |
| Ngày sinh công dân (*) | Số điện thoại         |   |
| Chọn                   | Số                    |   |
| Giới tính              | Quốc tịch             |   |
| Chọn                   | - Chọn                | * |
| Dân tộc                | Tình trạng hôn nhân   |   |
| Chọn                   | - Chọn                | × |
| Mã xác nhận *          | 1792                  |   |
| 0054                   |                       |   |

+ Nếu có thông tin của cá nhân trong Cơ sở dữ liệu quốc gia về dân cư thì hệ thống sẽ hiển thị đầy đủ thông tin của công dân như hình sau:
Thông tin công dân

| Họ tên                |   |
|-----------------------|---|
| Giới tính             |   |
| Tình trạng hôn nhân   |   |
| Ngày sinh             |   |
| Quốc tịch             |   |
| Dân tộc               | - |
| Tôn giáo              |   |
| Nhóm máu              |   |
| Nơi đăng ký khai sinh |   |
| Quê quán              |   |
| Nơi ở thường trú      |   |
| Nơi ở tạm trú         |   |

Đồng thời có thể tra cứu chi tiết **Thông tin gia đình** và **Thông tin hộ khẩu** như hình sau:

| Nơi đăng ký khai sinh               |                                |
|-------------------------------------|--------------------------------|
| Quê quán                            |                                |
| Nơi ở thường trú                    |                                |
| Nơi ở tạm trú                       | $\searrow$                     |
| Nơi ở hiện tại                      |                                |
| Thông tin gia đình                  |                                |
| Thông tin hộ                        | Stem chi tiết                  |
| Ngày, tháng, năm chết hoặc mất tích |                                |
|                                     |                                |
|                                     | CỔNG DỊCH VỤ CÔNG - BỘ CÔNG AN |